## 中華電信宿舍無線網路使用教學

- 1. 點選:開始 >>> 控制台
- 2. 點選:網路及網際網路

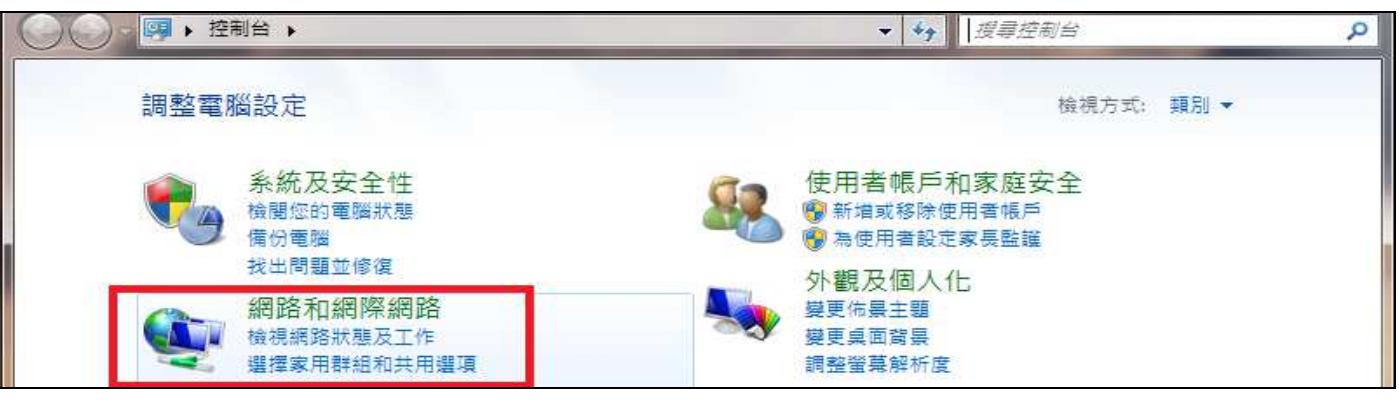

3. 點選:網路和共用中心

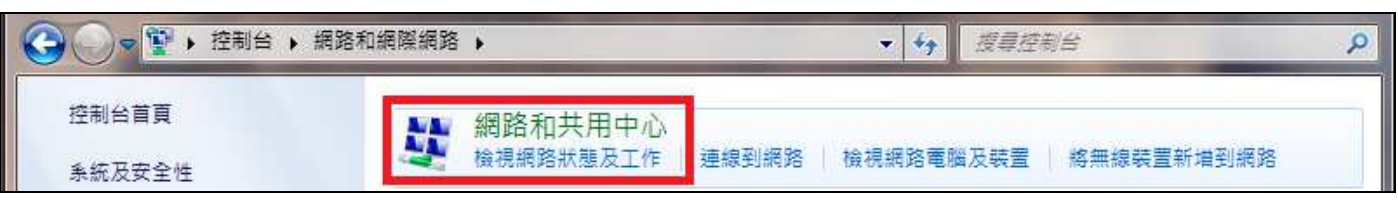

4. 點選:變更介面卡設定

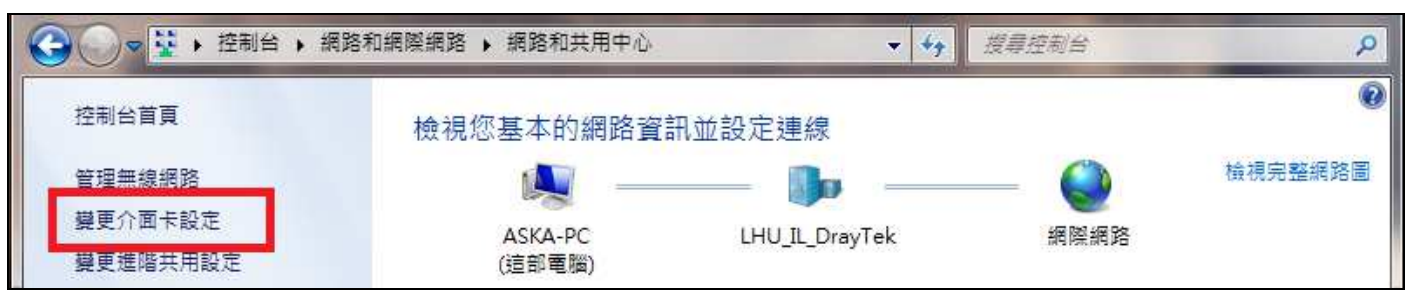

5. 如果您的無線網路連線為(已停用)請按滑鼠右鍵選擇:啟用

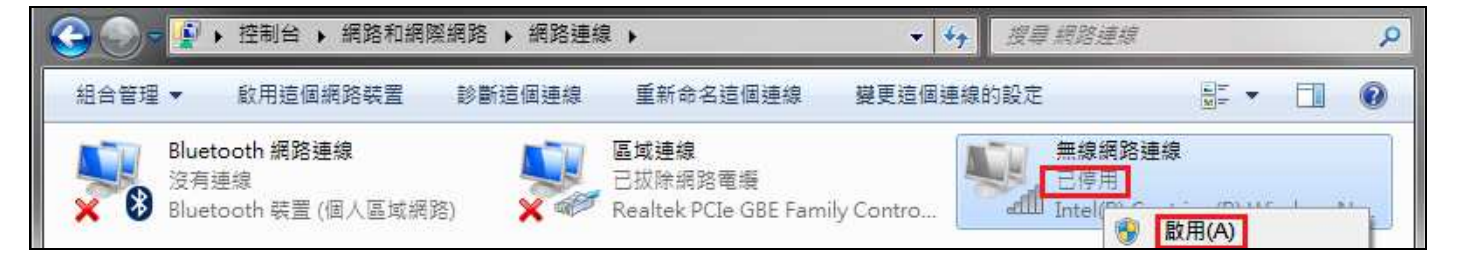

6. 點選:無線網路連線

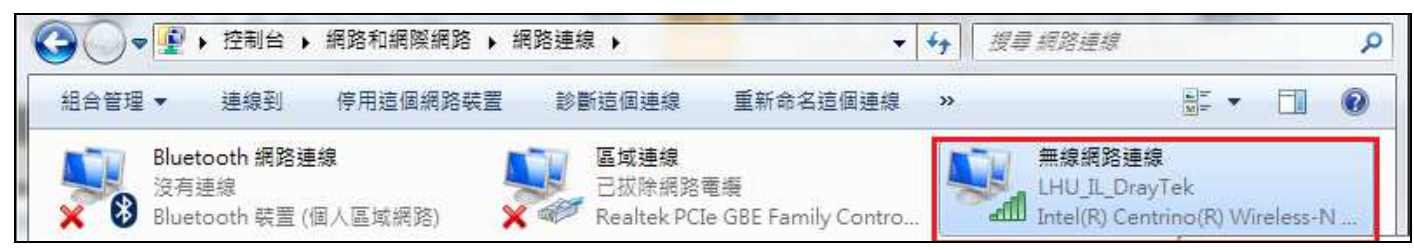

7. 點選:內容

| 般          |                 |
|------------|-----------------|
| 連線         |                 |
| IPv4 連線能力: | 網際網路            |
| IPv6 連線能力: | 無網際網路存取         |
| 媒體狀態:      | 已啟用             |
| SSID:      | LHU_IL_DrayTek  |
| 連線時間:      | 00:01:14        |
| 速度:        | 39.0 Mbps       |
| 訊號品質:      | 1000            |
| 詳細資料(E)    | 無線內容(W)         |
| 活動         | 19.00 P         |
|            | 已傳送 — 🧛 — 已收到   |
| 位元組:       | 21,746 J 53,648 |
|            |                 |

8. 選擇:網際網路通信協定第4版(TCP/IPv4)後點選:內容

| □ 無線網路連線 內容                                              |  |  |  |  |  |
|----------------------------------------------------------|--|--|--|--|--|
| 網路功能 共用                                                  |  |  |  |  |  |
| 連線方式:                                                    |  |  |  |  |  |
| Intel(R) Centrino(R) Wireless-N 2230                     |  |  |  |  |  |
| <b>設定(C)</b><br>這個連線使用下列項目(O):                           |  |  |  |  |  |
| 🗹 🚇 File and Printer Sharing for Microsoft Networks 🛛 🔺  |  |  |  |  |  |
| 🗹 🔺 Intel® Centrino® Wireless Bluetooth® 3.0 + High Spee |  |  |  |  |  |
| ✓ ▲ 網際網路通訊協定第6版 (TCP/IPv6)                               |  |  |  |  |  |
| 🗹 🔟 網際網路通訊協定第 4 版 (TCP/IPv4) 📃 📃                         |  |  |  |  |  |
| 🗹 斗 Link-Layer Topology Discovery Mapper I/O Driver      |  |  |  |  |  |
| 🗹 🔺 Link-Layer Topology Discovery Responder 📃            |  |  |  |  |  |
|                                                          |  |  |  |  |  |
| 安裝(N) 解除安裝(U) 内容(R)                                      |  |  |  |  |  |

9. 選擇:(自動取得 IP 位址)及(自動取得 DNS 伺服器位址)後點選(確定)

| で得白番 | in the set |             |   |
|------|------------|-------------|---|
| 的IP設 | カ指派<br>定。  | 的IP 設定。     | 否 |
|      |            |             |   |
|      |            |             |   |
|      |            |             |   |
|      | 1.0        | (9)         |   |
|      | 10         | (+)         |   |
|      |            | (4)         |   |
|      | U Ir ar.   | ŊIF 57,7£ ° |   |

10. 至桌面的右下角點選(圖1) 後選擇 SSID 名稱,名稱為您的宿舍房號

| 目前連線到:                   | 49      |
|--------------------------|---------|
| LHU_IL_DrayTek<br>網際網路存取 |         |
| 無線網路連線                   | Å       |
| LHU_IL_DrayTek           | 已經連線    |
| LHU_NEW_WPA2-PSK         | lte     |
| 宿舍房號                     | 31      |
| LHU_NEW                  | 311     |
|                          |         |
|                          |         |
|                          |         |
|                          |         |
|                          |         |
| 開 <mark>敵網路和共用</mark>    | 中心      |
| 開歐網路和共用                  | 中心<br>1 |

11. 輸入安全性金鑰,預設為:12345678

| 🔮 連線到網路   |           | No. of Concession, name | ×  |
|-----------|-----------|-------------------------|----|
| 輸入網路安全性   | 金鑰        |                         |    |
| 安全性金鑰(S): | 12345678  |                         | 1  |
|           | □ 隱藏字元(H) |                         |    |
|           |           |                         |    |
|           |           | 確定                      | 取消 |

12. 最後按下確定,等待連線成功後即可使用網路。